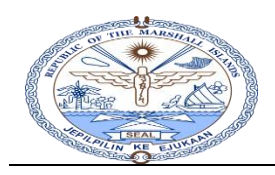

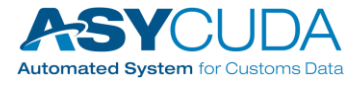

# Java Installation and Security Configuration Guide

The installation of Java Version 8 software and Java configuration are necessary (java runtime environment) to connect to the ASYCUDAWorld client. Use the following steps to complete Java installation and Java configuration. This is a one-time process that will enable a desktop or laptop computer to connect to the ASYCUDAWorld client.

## Section 1: Java Download

Java Version 8 software can be downloaded from Document Download page of the RMI ASYCUDA website.

- Type the secured URL <u>https://rmi.asycuda.org/</u> in any web browser to Download documents
  - Download "ASYCUDAWorld\_RMI\_Live.jnlp". file that is used to connect to the ASYCUDAWorld client

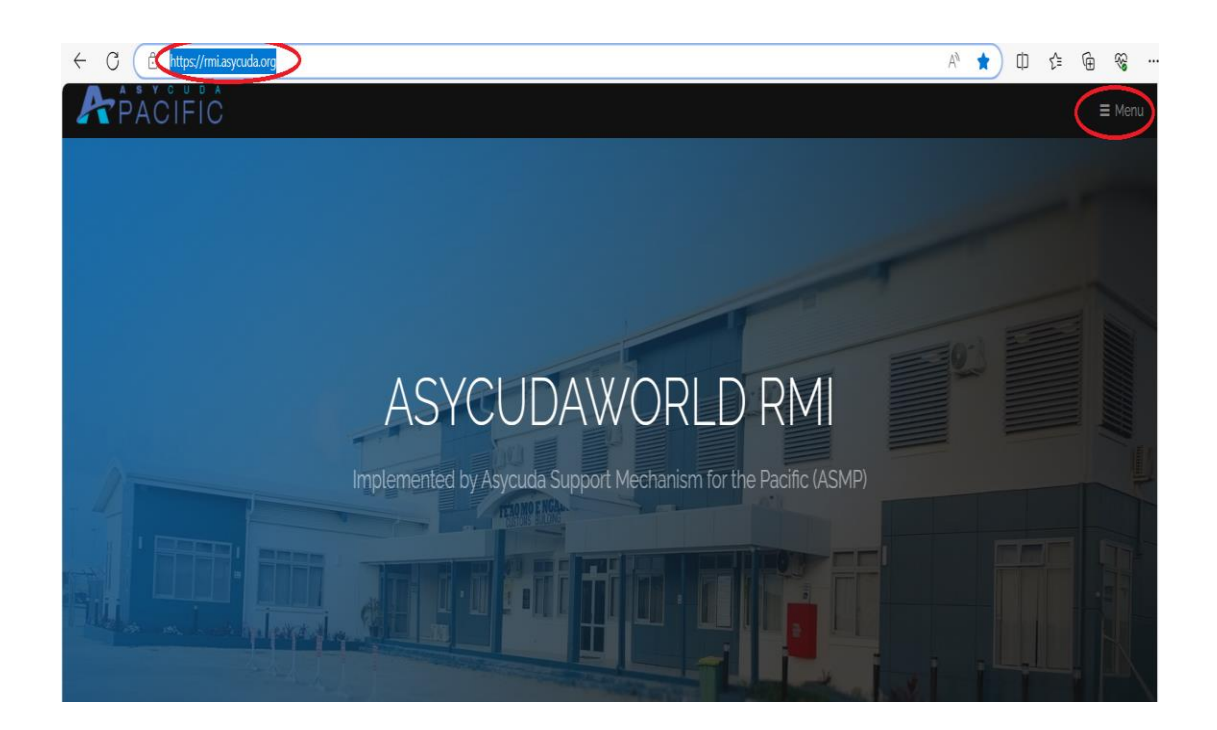

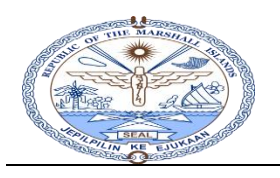

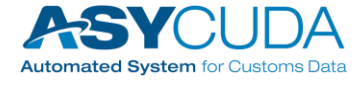

| Press on page. | DOCUMEN | T DOWNLOAD            | menu item to go to the Document download |
|----------------|---------|-----------------------|------------------------------------------|
|                |         |                       | ×                                        |
|                |         | Home                  |                                          |
|                |         | ASYCUDAWorld Live     |                                          |
|                |         | ASYCUDAWorld Training |                                          |
|                |         | ASYCUDAWorld REPORT   |                                          |
|                |         | DOCUMENT DOWNLOAD     |                                          |
|                |         |                       |                                          |

- Press "Java Download" on the ASYCUDA World Document download page to download the Java Version 8 software.
- > Use java download link to download Java

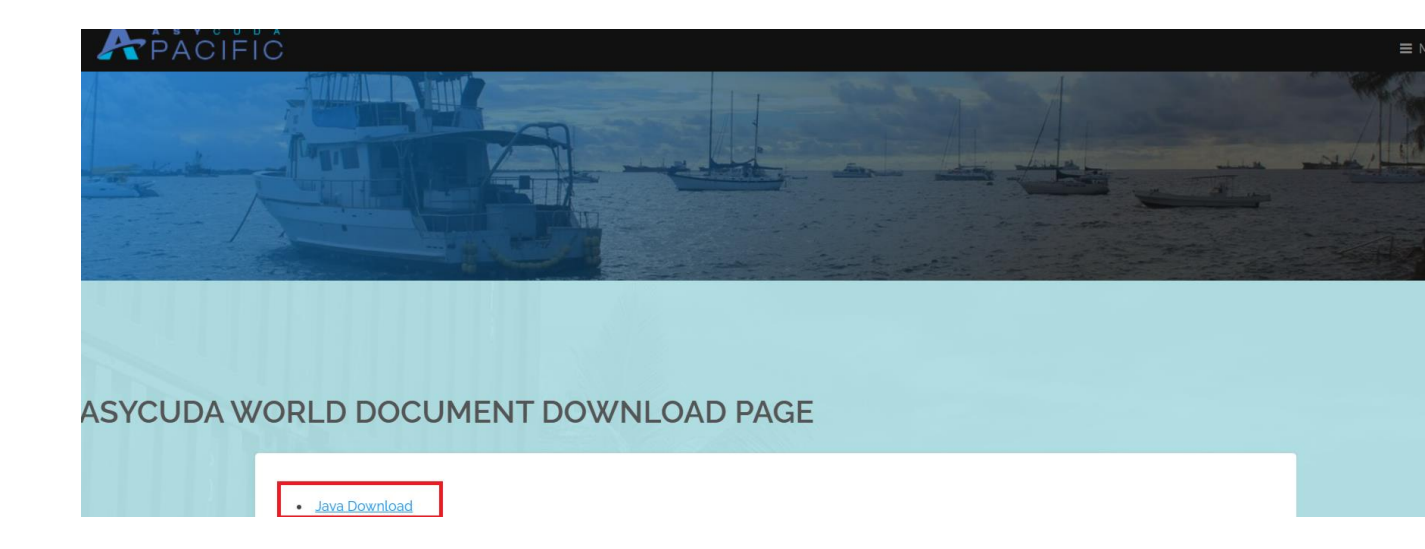

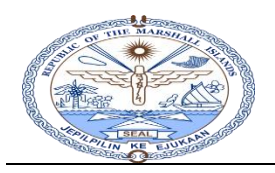

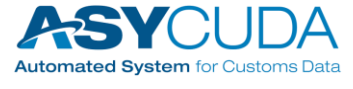

Press "Keep" on the window which appears as what is given below to download Java Version 8 software

| Downloads                                                                            | □      |  |  |  |  |  |
|--------------------------------------------------------------------------------------|--------|--|--|--|--|--|
| jre-8u151-windows-x64 (1).exe could harm your device. Do you want to keep it anyway? |        |  |  |  |  |  |
| Кеер                                                                                 | Delete |  |  |  |  |  |
| See more                                                                             |        |  |  |  |  |  |

> The window seen below would appear if the software downloads properly.

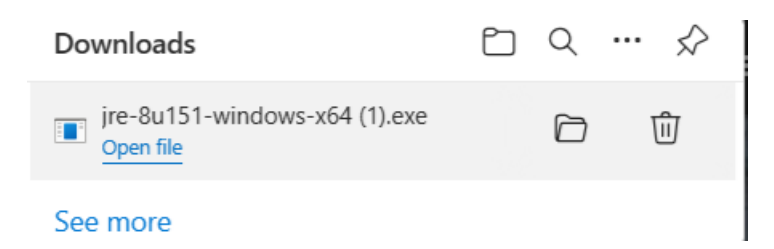

Goto Downloads folder of the Desktop/Laptop to run the downloaded Java software, (jre-8u151-windows-x64.exe).

#### Note: Alternate method to download java software

> Download java software from the following Oracle java download page

https://www.oracle.com/java/technologies/javase/javase8-archive-downloads.html

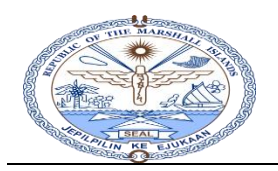

Republic of the Marshall Islands Customs Division

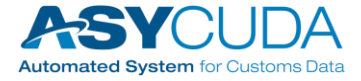

| Solaris x64         | 49.97 MB | °↓ jre-8u151-solaris-x64.tar.gz    |
|---------------------|----------|------------------------------------|
| Windows x86 Online  | 1.77 MB  | °↓ jre-8u151-windows-i586-iftw.exe |
| Windows x86 Offline | 60.72 MB | أَلْ jre-8u151-windows-i586.exe    |
| Windows x86         | 64.49 MB | °↓ jre-8u151-windows-i586.tar.gz   |
| Windows x64 Offline | 67.25 MB | °₩ jre-8u151-windows-x64.exe       |
| Windows x64         | 68.5 MB  | 🛃 jre-8u151-windows-x64.tar.gz     |

### Section 2: Java Version 8 software installation

Note: If Java Version 8 software is already installed on the computer, skip this section and go to section 3.

> Double click on the Java executable file, jre-8u151-windows-x64.exe and Click to Install.

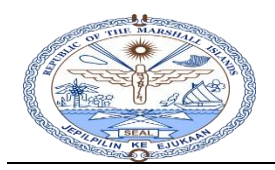

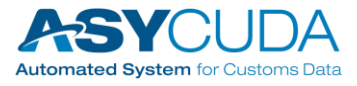

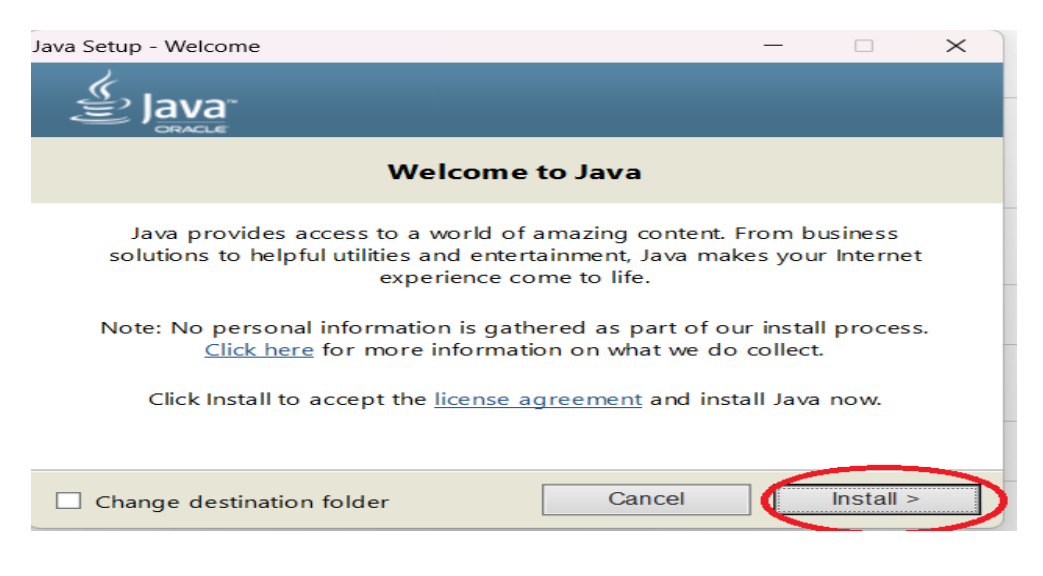

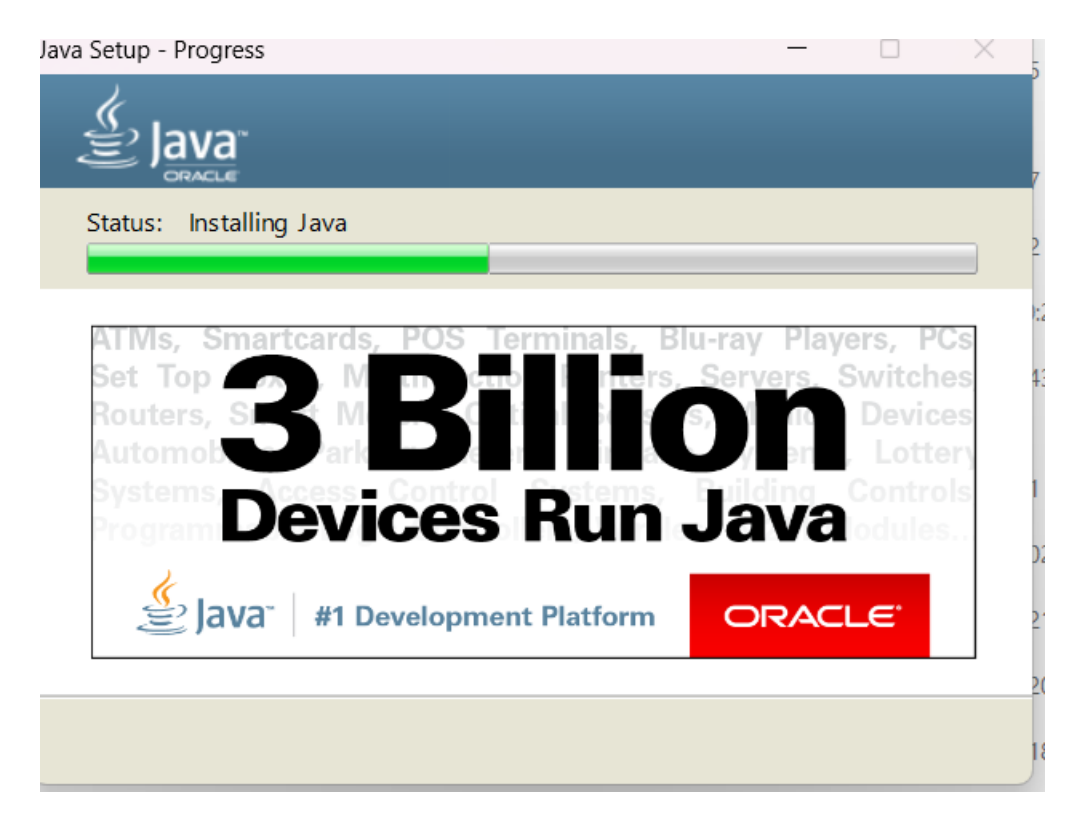

Click "Next" to continue.

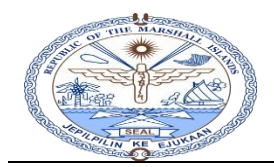

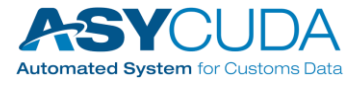

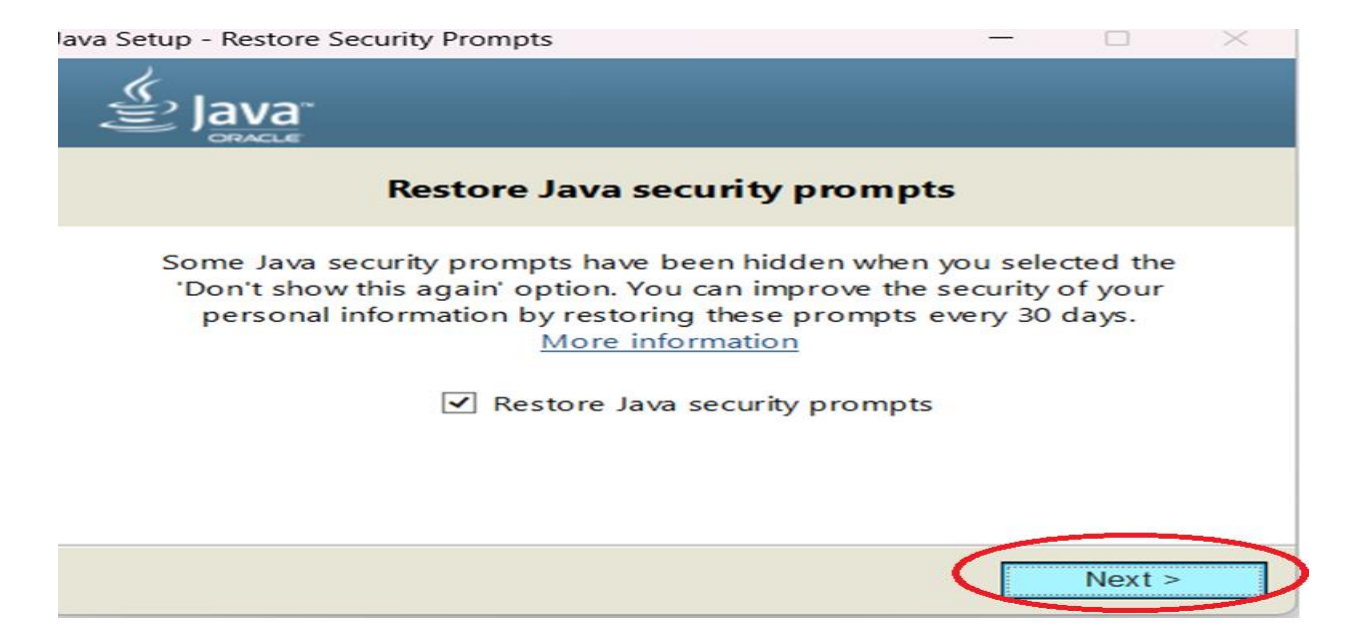

Click "Close" to finish the Java Version 8 software.

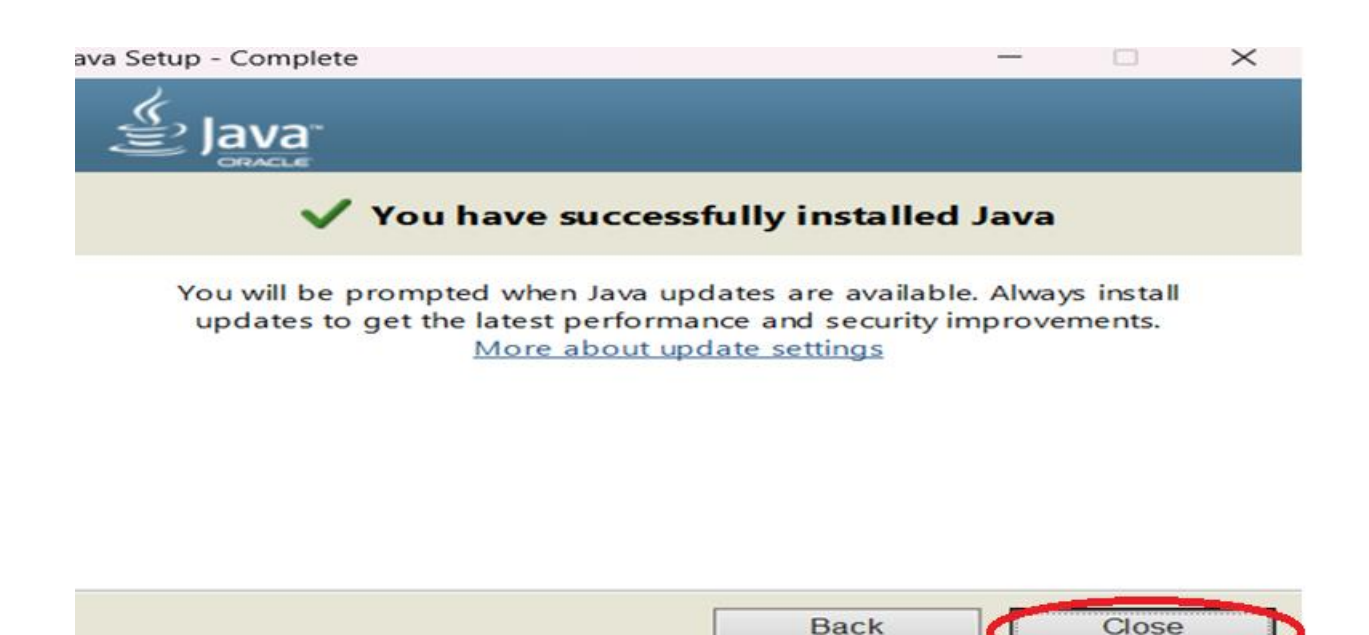

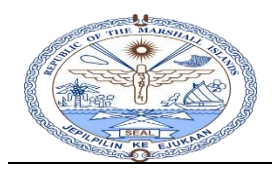

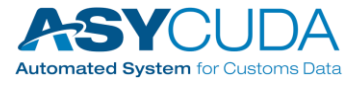

## Section 3: Java Security Configuration

Once the installation of Java is done, complete following steps to configure Java Security configuration.

- Type "Configure Java" in Windows search box and it will search Configure Java icon as shown in below screen shot.
- Click Configure Java

on "Configure Java" to get the Java control panel as shown below.

|           | After Java installation con                 | nloto |
|-----------|---------------------------------------------|-------|
|           | All Work Apps Document                      | ts () |
|           | Best match                                  |       |
|           | Configure Java<br>App                       |       |
|           | Search work and web                         |       |
|           | Q Configure Java - See work and web results | >     |
|           | Q configure java <b>app</b>                 | >     |
|           | Q configure java <b>settings</b>            | >     |
|           | Q configure java <b>panel</b>               | >     |
|           | Q configure java <b>windows 10</b>          | >     |
|           | Q configure java <b>windows 11</b>          | >     |
|           | Q configure java <b>update</b>              | >     |
|           | Q configure java <b>download</b>            | >     |
|           | Q configure java control panel              | >     |
|           | United Nations - Documents                  |       |
|           | B2_Configure JasperReports<br>Server.docx   | >     |
| ed States | (% Accessibility: Investigate               |       |
|           | Q Configure Java                            | -     |

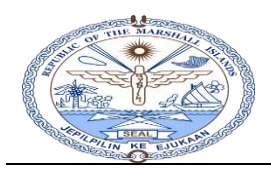

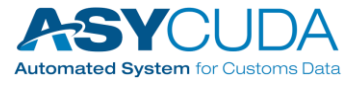

Goto "Security" tab

| 🛓 Java Control Panel                                                                                                    |                             | -                         |                        | ×         |
|----------------------------------------------------------------------------------------------------|-----------------------------|---------------------------|------------------------|-----------|
| General Update Javy Security dvanced                                                                                                    |                             |                           |                        |           |
| About                                                                                                    |                             |                           |                        |           |
| View version information about Java Control Panel.                                                                                                    |                             |                           |                        |           |
|                                                                                                    |                             |                           | Abou                   | ıt        |
| Network Settings                                                                                                    |                             |                           |                        |           |
| Network settings are used when making Internet cor<br>the network settings in your web browser. Only adva<br>settings.                                            | nnections. E<br>anced users | By default,<br>s should m | Java will<br>odify the | use<br>se |
|                                                                                                    |                             | Netwo                     | rk Setting             | s         |
| Temporary Internet Files                                                                                                    |                             |                           |                        |           |
| Files you use in Java applications are stored in a special folder for quick execution later.<br>Only advanced users should delete files or modify these settings. |                             |                           |                        |           |
|                                                                                                    | Setti                       | ngs                       | View.                  |           |
| Java in the browser is enabled.                                                                                                    |                             |                           |                        |           |
| See the Security tab                                                                                                    |                             |                           |                        |           |
|                                                                                                    |                             |                           |                        |           |
|                                                                                                    |                             |                           |                        |           |
|                                                                                                    |                             |                           |                        |           |
|                                                                                                    |                             |                           |                        |           |
|                                                                                                    |                             |                           |                        |           |
|                                                                                                    |                             |                           |                        |           |
|                                                                                                    |                             |                           |                        |           |
|                                                                                                    |                             |                           |                        |           |

> Press

Edit Site List...

"Edit Site List" from the below screen to get "Site list" window

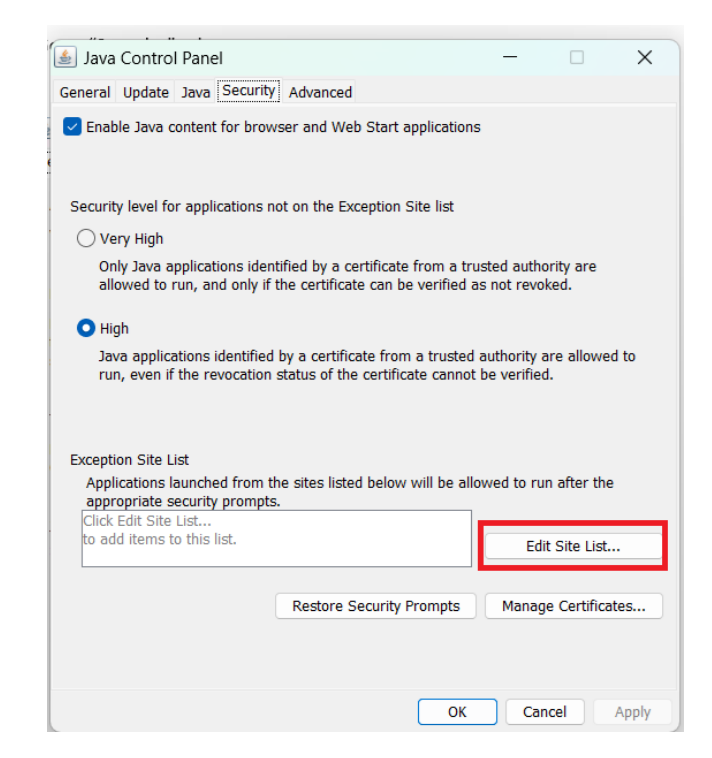

IMPACT ASYCUDAWorld Project - RMI

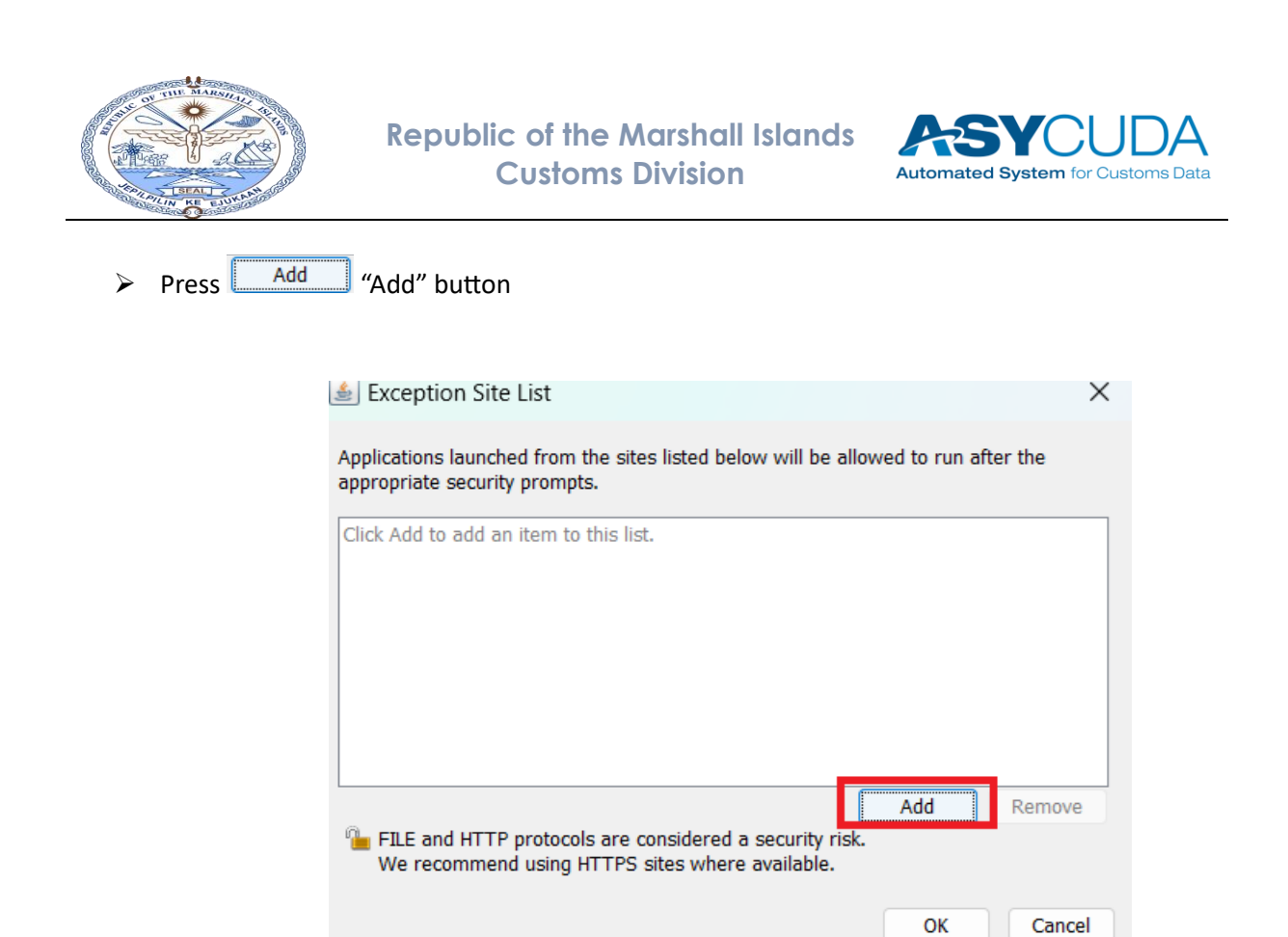

> Add "<u>https://rmi.asycuda.org/</u>" in the location tab as shown in the below picture and press ok to proceed

| 😹 Exception Site List                                                                                                    | ×  |  |  |  |  |  |
|----------------------------------------------------------------------------------------------------|----|--|--|--|--|--|
| Applications launched from the sites listed below will be allowed to run after the<br>appropriate security prompts.      |    |  |  |  |  |  |
| Location           https://rmi.asycuda.org/                                                                              |    |  |  |  |  |  |
|                                                                                                    | Τ  |  |  |  |  |  |
|                                                                                                    |    |  |  |  |  |  |
| Add Remove<br>FILE and HTTP protocols are considered a security risk.<br>We recommend using HTTPS sites where available. |    |  |  |  |  |  |
| ОК Сапсе                                                                                                    | el |  |  |  |  |  |

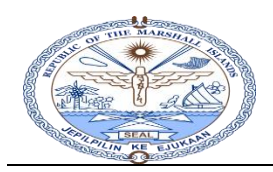

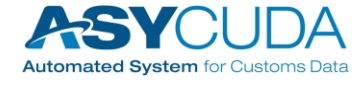

- > Verify the url <u>https://rmi.asycuda.org</u> added in the Exception Site List as shown below in the tile.
- If <u>https://rmi.asycuda.org</u> is not in the Exception Site List, press Edit Site List... "Edit Site List" on the "Security" to go back to to the "Edit Site List" window

| 🛓 Java Control Panel                                                                                                    |                                    |            | _                 |                        | ×     |  |  |
|----------------------------------------------------------------------------------------------------|------------------------------------|------------|-------------------|------------------------|-------|--|--|
| General Update Java Securi                                                                                                    | ty Advanced                        |            |                   |                        |       |  |  |
| Enable Java content for browser and Web Start applications                                                                                                    |                                    |            |                   |                        |       |  |  |
| Security level for applications                                                                                                    | not on the Exception Site          | list       |                   |                        |       |  |  |
| 🔿 Very High                                                                                                    |                                    |            |                   |                        |       |  |  |
| Only Java applications identified by a certificate from a trusted authority are<br>allowed to run, and only if the certificate can be verified as not revoked.                                 |                                    |            |                   |                        |       |  |  |
| High<br>Java applications identified by a certificate from a trusted authority are allowed to<br>run, even if the revocation status of the certificate cannot be verified. Exception Site List |                                    |            |                   |                        |       |  |  |
| Applications launched from<br>appropriate security promp<br>https://rmi.asycuda.org/                                                                                                    | the sites listed below will<br>ts. | be allo we | ed to run<br>Edit | after the<br>Site List |       |  |  |
|                                                                                                    | Restore Security Pron              | npts       | Manage            | Certificate            | es    |  |  |
|                                                                                                    |                                    | ок         | Cano              | el A                   | Apply |  |  |

Press OK to complete the Java configuration procedure. Refer to the "Connecting to AW Client.docx" document on how to make a connection to the ASYCUDAWorld system.

END!!